# **OPT-Post Tenure Review**

### **Overview**

The following document describes the steps on how to download the new Post Tenure Review template along with the steps needed for document upload and completion.

# **Downloading Post Tenure Packet – Faculty Self Service**

#### Description

Faculty will be able to access and download the new Post Tenure Review template with Activity by navigating to the following location found through HR Self Service:

NAVIGATION Login into myUFL and navigate to:

Main Menu > Human Resources > Self Service > Faculty Promotion & Tenure > UF Faculty Promotion & Tenure

Click the Promotion & Tenure Packet link.

Promotion & Tenure Packet Actions

View the Promotion & Tenure template packet. Upload documents and view the status of reviews tracked in Online Promotion & Tenure.

Promotion & Tenure Packet

### DOWNLOADING TEMPLATE

Specific sections of the Packet Template will be automatically populated with data (i.e., Effort Reported, Teaching Evaluations, Graduate Committee Activities, etc.). Other areas will need your input.

1. Click the Packet Template with Activity link.

**Post Tenure Review User Guide,** Page 1 of 23 Last saved by Bechtold,Kurt M on 4/1/2024 11:58 AM

| Open the post tenure review document populated with<br>available data such as teaching evaluations, graduate<br>committees and sponsored projects. |                                                                                                    |
|----------------------------------------------------------------------------------------------------|----------------------------------------------------------------------------------------------------|
|                                                                                                    |                                                                                                    |
| he display of the Packet Template, click Open from the messa                                                                                       | ige window.                                                                                                    |
| ket Template in Protected View, click the Enable Editing butt                                                                                      | on to open for editing.                                                                                                    |
| UF_PT_PACKET.rtf (Protected View) - Word<br>Iternet can contain viruses. Unless you need to edit, it's safer to stay in Protected View.            | Enable Editing   ×                                                                                                    |
|                                                                                                    | Open the post tenure review document populated with<br>available data such as teaching evaluations, graduate<br>committees and sponsored projects.<br>he display of the Packet Template, click Open from the messa<br>ket Template in Protected View, click the Enable Editing butt<br>UF_PT_PACKET.rff (Protected View) - Word<br>ternet can contain viruses. Unless you need to edit, it's safer to stay in Protected View. |

# **Downloading Post Tenure Packet – Annual Review Admin Page**

### Description

Department Admins will be able to access and download the new Post Tenure Review template with Activity by navigating to the following location found through the following navigation:

NAVIGATION Login into myUFL and navigate to:

Main Menu > Human Resources > Workforce Development > Faculty Events > Online Promotion and Tenure > Annual Review Admin

| Promotion and Tenure Document                                                                                                    |
|----------------------------------------------------------------------------------------------------|
| OPT Packet Template with Activity                                                                                                    |
| Post Tenure Review                                                                                                    |
| Post Tenure Review with Activity                                                                                                    |
| Annual Report Pilot                                                                                                    |
| Type College of Pharmacy w/IDP   Annual Report Template                                                                                                    |
| Distinguished Professor Application                                                                                                    |
| Distinguished Professor Template                                                                                                    |
| Return to Search                                                                                                    |
| DOWNLOADING TEMPLATE                                                                                                    |
| Specific sections of the Faculties Post Tenure Template will be automatically populated with data (i.e., Effort Reported, Teaching Evaluations, Graduate Committee Activities, etc.). Other areas will need your input. |
| 1. Click the Packet Template with Activity link.                                                                                                    |
| Post Tenure Review Document                                                                                                    |
| Post Tenure Review with Activity Open the post tenure review document populated with available data such as teaching evaluations, graduate committees and sponsored projects.                                           |
| UF_PO_PACKET.rtf<br>368 KB • Done                                                                                                    |

**Post Tenure Review User Guide**, Page 3 of 23

2. If your browser initially blocks the display of the Packet Template, click Open from the message window.

3. If your browser displays the Packet Template in Protected View, click the Enable Editing button to open for editing.

| PROTECTED VIEW Be careful—files from the Internet can contain viruses. Unless you need to edit, it's safer to stay in Protected View. Enable Editing × | FILE | TOOLS      | VIEW        | UF_PT_PACKET.rtf (Protected View) - Word                                                                    | (3)            | - |   | × |
|----------------------------------------------------------------------------------------------------|------|------------|-------------|----------------------------------------------------------------------------------------------------|----------------|---|---|---|
|                                                                                                    | PROT | ECTED VIEW | Be careful— | files from the Internet can contain viruses. Unless you need to edit, it's safer to stay in Protected View. | Enable Editing |   |   | × |
|                                                                                                    |      |            |             |                                                                                                    |                | _ |   |   |
|                                                                                                    |      |            |             |                                                                                                    |                | _ |   | _ |
|                                                                                                    |      |            |             |                                                                                                    |                | - | _ |   |

### **Opening Post Tenure Review Case – Department Administrators**

Description

OPENING CASE FOR POST TENURE REVIEW

Department Administrators will navigate to the PTR Department Admin Page to open up a Case for Faculty Members Post Tenure Review.

NAVIGATION Login into myUFL and navigate to:

Main Menu > Human Resources > Workforce Development > Faculty Events > Online Promotion & Tenure > PTR Department Admin

Click on the "Add a New Value" tab.

| Enter in the Faculty Members UFID along with the Year range the review will be associated to. |
|-----------------------------------------------------------------------------------------------|
| Click "Add"                                                                                   |
| Post Tenure Review - Dept Adm                                                                 |
| Eind an Existing Value Add a New Value                                                        |
| *Empl ID Q                                                                                    |
| *Promotion and Tenure Year 2023-2024 Q                                                        |
| Add                                                                                           |
| Find an Existing Value   Add a New Value                                                      |
| Once created, a new page will be generated in the "Open" status.                              |
| Post Tenure Review                                                                            |
| Candidate '                                                                                   |
| Status Open 🗸                                                                                 |
|                                                                                               |
| NOTE: To create the case number, the page must be saved once created.                         |

**Post Tenure Review User Guide,** Page 5 of 23

| witch User                               |                                                                                     | PTR Departn                  | nent Admin                     |
|------------------------------------------|-------------------------------------------------------------------------------------|------------------------------|--------------------------------|
| st Tenure Review                         |                                                                                     |                              |                                |
| Candidate '                              | Empl ID Case                                                                        | e Number <mark>999999</mark> |                                |
| Status Open                              | ✓ OPT                                                                               | Year 2023-2024               |                                |
| partment 33070000<br>*College 33070000 Q | HP-CLINICAL / HLTH PSYCHOLOGY Chair/Dire<br>HP-CLINICAL / HLTH PSYCHOLOGY Dean/Dire | ector                        |                                |
| Upload Documents Category                | V Upload                                                                            |                              |                                |
|                                          |                                                                                     | Personalize   Fin            | d   🔃   🧱 First 🕢 1 of 1 🕢 Las |
| Category                                 | Filename                                                                            | Added Date/Time              | Added By                       |
|                                          |                                                                                     |                              |                                |

### **Uploading and Certifying Post Tenure Packet – Faculty Self Service**

### Description

UPLOADING AND CERTIFYING YOUR TEMPLATE PACKET

After downloading, accurately completing, and saving the Post Tenure template as a .pdf file, you will have the ability to upload the Post Tenure template, along with your Resume and 3 optional Narrative documents.

NAVIGATION Login into myUFL and navigate to:

**Post Tenure Review User Guide,** Page 6 of 23 Last saved by Bechtold,Kurt M on 4/1/2024 11:58 AM

|                                                                                    | w                                                                                                    |                                                                         |                                                                      |                                          |                                                                                         |
|------------------------------------------------------------------------------------|----------------------------------------------------------------------------------------------------|-------------------------------------------------------------------------|----------------------------------------------------------------------|------------------------------------------|-----------------------------------------------------------------------------------------|
| Candidate                                                                          | da, Autoria a                                                                                                    | Empl ID                                                                 | Case Number                                                          | 7                                        |                                                                                         |
| Status Oper                                                                        | · · ·                                                                                                    |                                                                         | OPT Year 2023-                                                       | -2024                                    |                                                                                         |
|                                                                                    |                                                                                                    |                                                                         |                                                                      |                                          |                                                                                         |
| Department 330                                                                     | 70000 HP-CLINICAL/HL                                                                                                    | HPSYCHOLOGY                                                             | Chair/Director                                                       |                                          |                                                                                         |
| College 3307                                                                       | HP-CLINICAL / HL                                                                                                    | TH PSYCHOLOGY                                                           | Dean/Director                                                        | india a                                  |                                                                                         |
| ertified Date                                                                      |                                                                                                    | Certify for Dept. Review                                                | /                                                                    |                                          |                                                                                         |
| Upload Docur                                                                       | nents                                                                                                    |                                                                         |                                                                      |                                          |                                                                                         |
| Category                                                                           |                                                                                                    | Uplo                                                                    | ad                                                                   |                                          |                                                                                         |
|                                                                                    |                                                                                                    | 2                                                                       |                                                                      |                                          |                                                                                         |
|                                                                                    | Annual Review Letters                                                                                                    |                                                                         |                                                                      |                                          |                                                                                         |
| 0.1                                                                                | Dean's Letter                                                                                                    |                                                                         |                                                                      |                                          | Per                                                                                     |
| Category                                                                           | Dept Chair/Director's Letter                                                                                                    |                                                                         |                                                                      | Ad                                       | ded                                                                                     |
|                                                                                    | Disciplinary Documentation                                                                                                    |                                                                         |                                                                      |                                          |                                                                                         |
|                                                                                    | Faculty Response to Dean                                                                                                    |                                                                         |                                                                      |                                          |                                                                                         |
|                                                                                    | Optional Narrative (up to 3)                                                                                                    |                                                                         |                                                                      |                                          |                                                                                         |
| Save Re                                                                            | Post-Tenure Review                                                                                                    |                                                                         |                                                                      |                                          |                                                                                         |
|                                                                                    | Resume                                                                                                    |                                                                         |                                                                      |                                          |                                                                                         |
| <b>DTE:</b> You can u<br>orking closely wi<br>cket template can<br>nce Post Tenure | pload it as many times as you l<br>ith your faculty mentor(s) and l<br>nnot be changed/deleted.<br>Review template, Resume and<br>ant Paview" button | ike prior to Certifying<br>Department OPT Adm<br>optional Narratives ha | for Department Rev<br>inistrator prior to ce<br>ve been uploaded, as | view. How<br>rtification.<br>nd are read | ever, we strongly recomme<br>Once certified, the origina<br>ly to move forward, Click o |
| e Ceruiy for De                                                                    | pt Kevlew button.                                                                                                    |                                                                         |                                                                      |                                          |                                                                                         |
| message will apj                                                                   | pear for the user to confirm the                                                                                                    | documents are ready                                                     | o submit to the next                                                 | t step in the                            | e process.                                                                              |
| Message                                                                            |                                                                                                    |                                                                         |                                                                      |                                          |                                                                                         |
|                                                                                    |                                                                                                    |                                                                         |                                                                      |                                          |                                                                                         |
| Are you sure ti                                                                    | he documents are complet                                                                                                    | e and ready for dep                                                     | artment review?                                                      | (24000,1                                 | 063)                                                                                    |

| Status Certified                                                      | Emp                  | pl ID Case Number 7                                            |                                                                  |                                              |
|-----------------------------------------------------------------------|----------------------|----------------------------------------------------------------|------------------------------------------------------------------|----------------------------------------------|
| Certified                                                             | v                    | OPT Year 2023-2024                                             |                                                                  |                                              |
| Department 33070000 HP-CLI                                            | NICAL / HLTH PSY     | CHOLOGY Chair/Director                                         |                                                                  |                                              |
| *College 33070000 Q HP-CLI                                            | NICAL / HLTH PSYC    | CHOLOGY Dean/Director                                          |                                                                  |                                              |
| rtified Date 02/07/2024                                               |                      |                                                                |                                                                  |                                              |
|                                                                       | Certify              | y for Dept. Review                                             |                                                                  |                                              |
|                                                                       |                      |                                                                |                                                                  |                                              |
| Upload Documents                                                      |                      |                                                                |                                                                  |                                              |
|                                                                       |                      | Haland                                                         |                                                                  |                                              |
| Category Post-Tenure Review                                           | ~                    | Opioad                                                         |                                                                  |                                              |
|                                                                       |                      |                                                                |                                                                  |                                              |
|                                                                       |                      |                                                                | Personalize   Find                                               | First 🕚 1-3 of 3 🕑 Las                       |
|                                                                       |                      |                                                                | Added Date/Time                                                  | Added By                                     |
| Category                                                              |                      | Filename                                                       | Audeu Dater IIIIe                                                |                                              |
| Category<br>1 Resume                                                  | View                 | Filename<br>TestPDFfile.pdf                                    | 02/07/24 12:35:39PM                                              | Woods,Adam J                                 |
| Category<br>1 Resume<br>2 Optional Narrative (up to 3)                | View<br>View         | Filename<br>TestPDFfile.pdf<br>TEST.pdf                        | 02/07/24 12:35:59PM<br>02/07/24 12:35:59PM                       | Woods,Adam J<br>Woods,Adam J                 |
| Category 1 Resume 2 Optional Narrative (up to 3) 3 Post-Tenure Review | View<br>View<br>View | Filename<br>TestPDFfile.pdf<br>TEST.pdf<br>UF_PO_PACKET(5).pdf | 02/07/24 12:35:39PM<br>02/07/24 12:35:59PM<br>02/07/24 2:31:52PM | Woods,Adam J<br>Woods,Adam J<br>Woods,Adam J |

# Adding Faculty Annual Evaluation – Department Administrators

Description

ADDING ANNUAL EVALUATIONS AND DEPARTMENT CRITERIA FOR FACULTY MEMBERS

Once the Post Tenure Case is in Certified Status, Department Administrators will have the ability to upload 5 years' worth of Annual Letters of Evaluations, along with any additional Department Criteria for faculty members.

**Post Tenure Review User Guide**, Page 8 of 23

NAVIGATION Login into myUFL and navigate to:

Main Menu > Human Resources > Workforce Development > Faculty Events > Online Promotion & Tenure > PTR Department Admin

| NavBar: Men      | u   |                            | ť |
|------------------|-----|----------------------------|---|
| 0                |     | Identify APB Members       |   |
| Recently Visited |     | UF Faculty Designee Access |   |
| c                |     | OPT University Admin       |   |
| Favorites        |     | APB Queries                |   |
| =                |     | Publication Import         |   |
| Menu             | = , | Annual Review Admin        |   |
|                  | =   | PTR Department Admin       |   |

As the Department Admin, Select Annual Review Letters and/or Department Criteria from the Upload Documents grid, select Letter(s) and click upload.

| Upload Docum | ents                         |          |     |          |  |
|--------------|------------------------------|----------|-----|----------|--|
| Category     |                              | <b>~</b> | Upl | load     |  |
|              | Annual Review Letters        | _        |     |          |  |
|              | Dean's Letter                |          |     |          |  |
|              | Department Criteria          |          |     |          |  |
|              | Dept Chair/Director's Letter |          |     |          |  |
|              | Disciplinary Documentation   |          |     |          |  |
| Category     | Faculty Response to Dean     |          |     | Filename |  |
| Category     | Optional Narrative (up to 3) |          |     | rnename  |  |
|              | Post-Tenure Review           | 16       | ]   | TEOT K   |  |
| 1 Post-Tenu  | I <sup>II</sup> Resume       | view     |     | TEST.pat |  |

Post Tenure Review User Guide, Page 9 of 23

| Once uploaded an<br>case from Certifie | id no additional documents need to be up<br>ed to Department Admin Reviewed. | loaded for the Faculty member | Department will update the Status on the |
|----------------------------------------|------------------------------------------------------------------------------|-------------------------------|------------------------------------------|
| Candidate                              | Woods, Aslam J                                                               | Empl ID                       | Case Number 7                            |
| Status                                 | Certified ~                                                                  | Internet                      | OPT Year 2023-2024                       |
| Department                             | Certified<br>College Reviewed                                                | HLTH PSYCHOLOGY               | Chair/Director                           |
| *College                               | Department Admin Reviewed                                                    | HLTH PSYCHOLOGY               | Dean/Director                            |
| Certified Date                         | Department Reviewed<br>Open<br>Review Complete<br>Withdrawn                  | ₩<br>A                        |                                          |
|                                        |                                                                              |                               |                                          |

| Status Department Admin Reviewed   partment 33070000   *College 33070000   *College 33070000   *HP-CLINICAL / HLTH PSYCHOLOGY   Dean/Director |
|----------------------------------------------------------------------------------------------------|
| partment 33070000 HP-CLINICAL / HLTH PSYCHOLOGY   *College 33070000 HP-CLINICAL / HLTH PSYCHOLOGY   bean/Director                             |
| *College 33070000                                                                                                    |
| tified Date 02/07/2024 Upload Documents Category Annual Review Letters V Upload Eilename                                                      |
| Category                                                                                                    |
|                                                                                                    |
| 1 Resume View TestPDFfile.pdf                                                                                                    |
| 2 Optional Narrative (up to 3) View TEST.pdf                                                                                                  |
| 3 Post-Tenure Review View UF_PO_PACKET(5).pdf                                                                                                 |
| 4 Annual Review Letters View TestPDFfile.pdf                                                                                                  |

## **Adding Chairs Letter – Department Chairs**

Description

ADDING CHAIRS LETTER FOR FACULTY MEMBERS

Once the Post Tenure Case is in Department Admin Reviewed, the Department Chairs will have the ability to upload their Chairs Letter.

**Post Tenure Review User Guide**, Page 11 of 23

NAVIGATION Login into myUFL and navigate to:

Main Menu > Human Resources > Workforce Development > Faculty Events > Online Promotion & Tenure > PTR Department Chair/Director

In the Upload Documents section, Department Chair can select the Dept Chair/Director's Letter

Select the File Attachment (as PDF) and click upload.

#### **Upload Documents**

|          | Annual Review Letters<br>Dean's Letter<br>Department Criteria |   |               |  |
|----------|---------------------------------------------------------------|---|---------------|--|
| <b>Q</b> | Dept Chair/Director's Letter<br>Disciplinary Documentation    | 2 |               |  |
| Category | Optional Narrative (up to 3)                                  |   | Filename      |  |
| _        | Post-Tenure Review                                            |   | ייייייייייייי |  |

Once Department Chair/Director's Letter has been uploaded, the Department Chair can mark the review as complete by pressing the Chair/Director Review Complete Button.

| Şwitch User                                                                                                    |                              |                                                                    |
|----------------------------------------------------------------------------------------------------|------------------------------|--------------------------------------------------------------------|
| Post Tenure Review                                                                                                    |                              |                                                                    |
| Candidate Woods,Adam J Status Department Admin Reviewed  Department 33070000 HP-CLINICAL / *College 33070000 HP-CLINICAL | Empl ID 87738921             | Case Number 7<br>OPT Year 2023-2024<br>mair/Director Janicke,David |
| Certified Date 02/07/2024<br>Chair/Director Reviewed<br>Dean/Director Reviewed                                           | Chair/Director Review Con    | nplete                                                             |
| A message will appear for the user to confirm the                                                                        | documents are ready to submi | t to the next step in the process.                                 |
| Message                                                                                                    |                              |                                                                    |
| Are you sure the department review is                                                                                    | complete? (24000,106         | 5)                                                                 |
| OK Cancel                                                                                                    |                              |                                                                    |

**Post Tenure Review User Guide**, Page 13 of 23

| Once the "OK" button is pressed, Post Tenure Review Status will then update   | e to Department Reviewed. |
|-------------------------------------------------------------------------------|---------------------------|
| The date will be captured and reflect in the Chair/Director Reviewed Section. |                           |
|                                                                               |                           |
| Świtch User                                                                   |                           |
| Quille User                                                                   |                           |
| Post Tepure Paview                                                            |                           |
|                                                                               |                           |
| Candidate Meade Adam I Empl ID 97729004                                       | Case Number 7             |
| Status Department Reviewed                                                    |                           |
|                                                                               | OP1 Year 2023-2024        |
| Department 33070000 HP-CLINICAL / HLTH PSYCHOLOGY Cha                         | ir/Director Janicke,David |
| *College 33070000 HP-CLINICAL / HLTH PSYCHOLOGY Dea                           | n/Director Virnig,Beth A  |
| Certified Date 02/07/2024                                                     |                           |
| Chair/Director Reviewed 02/08/2024 Chair/Director Review Comp                 | olete                     |
| Dean/Director Reviewed                                                        |                           |
| Upload Documents                                                              |                           |
|                                                                               |                           |
| Category Vpload                                                               |                           |
|                                                                               |                           |
|                                                                               |                           |
| <b>NOTE:</b> The Department Chair Step is now complete Dean/Director Step is  | now ready for Review      |
|                                                                               |                           |
|                                                                               |                           |
|                                                                               |                           |
|                                                                               |                           |
|                                                                               |                           |
|                                                                               |                           |

# Adding Deans Letter - College Dean/Director

# Description ADDING DEANS LETTER FOR FACULTY MEMBERS Once the Department Chair/Director has uploaded their Chair's Letter and Case is now in Department Reviewed status, the College Dean can now navigate to the PTR College Dean/Director page to add in their Deans Letter. Disciplinary Documents can also be uploaded by the Dean at this Step. NAVIGATION Login into myUFL and navigate to: Main Menu > Human Resources > Workforce Development > Faculty Events > Online Promotion & Tenure > PTR College Dean/Director NavBar: Menu 6 Menu > Human Resources > Workforce Development > Faculty Events Recently Visited **Online Promotion and Tenure OPT** Overview and Resources Favorites **Promotion & Tenure Review** College Dean/Director Review Menu **UF Faculty Designee Access** PTR College Dean/Director In the Upload Documents section, College Deans/Directors can select the following document to upload:

**Post Tenure Review User Guide,** Page 15 of 23

| Categories:                  |                                  |                                                    |                                          |               |                 |                                                                                                    |   |
|------------------------------|----------------------------------|----------------------------------------------------|------------------------------------------|---------------|-----------------|----------------------------------------------------------------------------------------------------|---|
| Dean's Letter                |                                  |                                                    |                                          |               |                 |                                                                                                    |   |
| Disciplinary D               | ocumentation                     | 1                                                  |                                          |               |                 |                                                                                                    |   |
|                              |                                  |                                                    |                                          |               |                 |                                                                                                    |   |
| Post Tenu                    | ire Review                       |                                                    |                                          |               |                 |                                                                                                    |   |
|                              |                                  |                                                    |                                          |               |                 |                                                                                                    |   |
| Candidate                    | 10.00                            |                                                    | Empl ID                                  | 1000          | Case Nur        | nber 7                                                                                                    |   |
| Status                       | Department                       | Reviewed ~                                         |                                          |               | OPT Year        | 2023-2024                                                                                                    |   |
| Department                   | 33070000                         | HP-CLINICAL                                        | / HLTH PSYCHOLOGY                        | ,             | Chair/Director  | particular de la constante de la constante de  |   |
| *College                     | 33070000                         | HP-CLINICAL                                        | / HLTH PSYCHOLOGY                        | ,             | Dean/Director   | Service and the service of the service of the servi |   |
| Ce                           | ertified Date                    | 02/07/2024                                         |                                          |               |                 |                                                                                                    |   |
| Chair/Direct                 | or Reviewed                      | 02/08/2024                                         |                                          |               |                 |                                                                                                    |   |
| Dean/Direct                  | or Reviewed                      |                                                    | Dean/Directo                             | r Review Co   | mplete          |                                                                                                    |   |
|                              |                                  |                                                    |                                          |               |                 |                                                                                                    |   |
| Upload D                     | ocuments                         |                                                    |                                          |               |                 |                                                                                                    |   |
| Cate                         | edoty                            |                                                    | ~                                        | Upload        |                 |                                                                                                    |   |
| out                          |                                  |                                                    |                                          |               |                 |                                                                                                    |   |
|                              | Annu<br>Dean                     | al Review Letters<br><mark>'s Letter</mark>        |                                          |               |                 |                                                                                                    |   |
|                              | Dept<br>Disci                    | Chair/Director's Letter                            |                                          |               |                 |                                                                                                    |   |
| _ ■ Q                        | Facu                             | Ity Response to Dean                               |                                          |               |                 |                                                                                                    |   |
| Cat                          | egory Post-                      | Tenure Review                                      |                                          | Filena        | ime             |                                                                                                    |   |
|                              |                                  |                                                    |                                          |               |                 |                                                                                                    |   |
|                              |                                  |                                                    |                                          |               |                 |                                                                                                    |   |
|                              |                                  |                                                    |                                          |               |                 |                                                                                                    |   |
| Once Dean's L complete by pr | etter has been<br>ressing the Cl | n uploaded (and Discipl<br>nair/Director Review Co | inary Documentation i<br>omplete Button. | if needed), t | he College Dear | n can mark the review as                                                                                                    | s |
|                              |                                  |                                                    | 1                                        |               |                 |                                                                                                    |   |

| Post Tenu                            | Ire Review     |                            |                                             |                                 |               |                     |                         |
|--------------------------------------|----------------|----------------------------|---------------------------------------------|---------------------------------|---------------|---------------------|-------------------------|
| Candidate                            | 200.000        |                            |                                             | Empl ID                         |               | Case Nur            | nber 7                  |
| Status                               | Department R   | leviewed                   | ~                                           | -                               |               | OPT Year            | 2023-2024               |
| Department                           | 33070000       | HP                         | -CLINICAL / HLTH                            | I PSYCHOLOG                     | Υ             | Chair/Director      | And the local           |
| *College                             | 33070000       | HP                         | -CLINICAL / HLTH                            | I PSYCHOLOG                     | Y             | Dean/Director       | No. of Concession, Name |
| Ce                                   | ertified Date  | 02/07/2024                 |                                             |                                 |               |                     |                         |
| Chair/Direct                         | or Reviewed    | 02/08/2024                 |                                             |                                 |               |                     |                         |
| Dean/Direct                          | or Reviewed    |                            |                                             | Dean/Direc                      | tor Review C  | omplete             |                         |
|                                      |                |                            |                                             |                                 |               |                     |                         |
| Upload Do                            | ocuments       |                            |                                             |                                 |               |                     |                         |
| Cate                                 | aory           |                            |                                             |                                 |               |                     |                         |
| Cate                                 | gory           |                            |                                             | ·                               | Upload        |                     |                         |
| nessage will                         | appear for the | user to con                | firm the docume                             | nts are ready to                | Upload        | he next step in th  | e process.              |
| nessage will                         | appear for the | user to con                | firm the docume                             | nts are ready to                | Upload        | he next step in th  | e process.              |
| nessage will<br>re you sure          | appear for the | user to con                | firm the docume                             | nts are ready to<br>24000,1066) | Upload        | he next step in th  | e process.              |
| nessage will<br>r <b>e you sur</b> e | appear for the | user to con                | firm the docume<br>s complete? (2           | nts are ready to<br>24000,1066) | Upload        | he next step in th  | e process.              |
| nessage will<br>r <b>e you sur</b> e | appear for the | user to con                | firm the docume<br>s complete? (2<br>Cancel | nts are ready to<br>24000,1066) | Upload        | he next step in th  | e process.              |
| nessage will<br>re you sure          | appear for the | user to con                | firm the docume<br>s complete? (2           | nts are ready to<br>24000,1066) | Upload        | he next step in th  | e process.              |
| nessage will<br>re you sure          | appear for the | user to con<br>e review is | firm the docume<br>s complete? (2<br>Cancel | nts are ready to<br>24000,1066) | o submit to t | he next step in th  | e process.              |
| nessage will<br>re you sure          | appear for the | e review is                | firm the docume<br>s complete? (2<br>Cancel | nts are ready to<br>24000,1066) | Upload        | he next step in th  | e process.              |
| nessage will<br>re you sure          | appear for the | user to con                | firm the docume<br>s complete? (2           | nts are ready to<br>24000,1066) | Upload        | he next step in th  | e process.              |
| nessage will                         | appear for the | user to con                | firm the docume<br>s complete? (2           | nts are ready to<br>24000,1066) | Upload        | he next step in th  | e process.              |
| nessage will<br>re you sure          | appear for the | user to con<br>e review is | firm the docume<br>s complete? (2<br>Cancel | nts are ready to                | o submit to t | the next step in th | e process.              |
| nessage will<br>re you sure          | appear for the | e review is                | firm the docume<br>s complete? (2<br>Cancel | nts are ready to<br>24000,1066) | Upload        | he next step in th  | e process.              |

**Post Tenure Review User Guide,** Page 17 of 23

| Once review has<br>will update from | s completed, th<br>1 Department l           | ne date will be capture<br>Reviewed to College F | d and reflect in the De<br>Reviewed. | ean/Director I | Reviewed Sectior   | n. In addition, | the Status |
|-------------------------------------|---------------------------------------------|--------------------------------------------------|--------------------------------------|----------------|--------------------|-----------------|------------|
| Post Tenu                           | ire Review                                  |                                                  |                                      |                |                    |                 |            |
| Candidate                           | Tends Adam                                  |                                                  | Empl ID                              | 17100          | Case Nun           | nber            | 7          |
| Status                              | College Revie                               | ewed v                                           |                                      |                | OPT Year           | 2023-2024       |            |
| Department                          | 33070000                                    | HP-CLINICAL                                      | / HLTH PSYCHOLOG                     | ΥY             | Chair/Director     | And the second  |            |
| *College                            | 33070000                                    | HP-CLINICAL                                      | / HLTH PSYCHOLOG                     | ΥY             | Dean/Director      | transport a     |            |
| Ce<br>Chair/Direct<br>Dean/Direct   | ertified Date<br>or Reviewed<br>or Reviewed | 02/07/2024<br>02/08/2024<br>02/09/2024           | Dean/Direc                           | tor Review Co  | omplete            |                 |            |
| Upload D                            | ocuments                                    |                                                  |                                      |                |                    |                 |            |
| Cate                                | gory                                        |                                                  | ~                                    | Upload         |                    |                 |            |
| NOTE: The De                        | an/Directors S                              | tep is now Complete.                             | The faculties response               | e to the Deans | s Letter is now re | ady.            |            |

## Adding Faculty Response to Deans Letter– Faculty Self Service

### Description

#### ADDING FACULTY RESPONSE TO DEANS LETTER

Faculty will have 5 days to upload their response to the Dean's Letter once the case is College Reviewed Status. This response can be done through the UF Faculty Promotion & Tenure page through the Promotion & Tenure Packet Hyperlink found in HR Self Service.

NAVIGATION Login into myUFL and navigate to:

Main Menu > Human Resources > Self Service > Faculty Promotion & Tenure > UF Faculty Promotion & Tenure

In the Upload Documents section, an option will be present for the candidate to upload their Response to the Dean.

| Candidat<br>Status<br>Departmer<br>*Colleg | te College<br>nt 33070<br>le 33070<br>Certified I | e Review<br>000<br>000<br>Date | ved        | HP-CLINI     | ∽<br>CAL / H | Empl ID        |          |
|--------------------------------------------|---------------------------------------------------|--------------------------------|------------|--------------|--------------|----------------|----------|
| Candidat<br>Status<br>Departmer<br>*Colleg | te College<br>nt 33070<br>le 33070<br>Certified I | e Review<br>000<br>000<br>Date | ved        | HP-CLINI     | ∽<br>CAL / H | Empi ID        |          |
| Status<br>Departmer<br>*Colleg             | certified I                                       | e Review<br>000<br>000<br>Date | ved        | HP-CLINI     | CAL / H      | LTH PSYCHOLOGY | (        |
| Departmer<br>*Colleg                       | nt 33070<br>e 33070<br>Certified I                | 000<br>000<br>Date             |            | HP-CLINI     | CAL / H      | LTH PSYCHOLOGY | <b>r</b> |
| *Colleg                                    | Certified                                         | 000<br>Date                    |            |              |              |                | -        |
|                                            | Certified I                                       | Date                           |            | HP-OLINI     | CAL / H      | LTH PSYCHOLOGY | r        |
|                                            | ter Derit                                         |                                | 02/07/20   | )24          |              |                |          |
| Chair/Dire                                 | ector Revi                                        | ewed                           | 02/08/20   | )24          |              |                |          |
| Dean/Dire                                  | ector Revi                                        | ewed                           | 02/09/20   | )24          |              |                |          |
| Upload                                     | Docume                                            | nts                            |            |              |              |                |          |
| oproud                                     | Decame                                            |                                |            |              |              |                |          |
| C                                          | ategory                                           |                                |            |              |              | ·              |          |
|                                            |                                                   |                                |            | W.           |              |                |          |
|                                            |                                                   | Annual                         | Review     | Letters      |              |                |          |
|                                            |                                                   | Dean's                         | Letter     |              |              |                |          |
| EF C                                       | 4                                                 | Dept C                         | hair/Dire  | ctor's Lette | er           |                |          |
| С                                          | ategory                                           | Faculty                        |            | se to Dea    |              |                |          |
| 1 R                                        | tesume                                            | Optiona                        | al Narrati | ive (up to : | 3)           | View           |          |
|                                            |                                                   | Post-Te                        | enure Re   | view         | ,            |                |          |
| 2 0                                        | ptional Na                                        | Resum                          | ie         |              |              | View           |          |

| Category                                                                                                    |                                                                                                    |                                                                        | Filename                                                                       | Added Date/Time                                         | Added By            |
|----------------------------------------------------------------------------------------------------|----------------------------------------------------------------------------------------------------|------------------------------------------------------------------------|--------------------------------------------------------------------------------|---------------------------------------------------------|---------------------|
| 1 Post-Tenure F                                                                                               | Review                                                                                                    | View                                                                   | TEST.pdf                                                                       | 02/12/24 4:13:11PM                                      | Deformaciero        |
| 2 Resume                                                                                                    |                                                                                                    | View                                                                   | TestPDFfile.pdf                                                                | 02/12/24 4:13:31PM                                      | Participant, Sana   |
| 3 Annual Review                                                                                               | w Letters                                                                                                    | View                                                                   | TEST.pdf                                                                       | 02/12/24 4:15:28PM                                      | Engran, Service M   |
| 4 Dept Chair/Di                                                                                               | rector's Letter                                                                                                    | View                                                                   | TEST.pdf                                                                       | 02/12/24 4:21:08PM                                      | Realized Street P   |
| 5 Dean's Letter                                                                                               |                                                                                                    | View                                                                   | TEST.pdf                                                                       | 02/12/24 4:25:32PM                                      | Picture Institi     |
| 6 Faculty Respo                                                                                               | onse to Dean                                                                                                    | View                                                                   | TEST.pdf                                                                       | 02/12/24 4:27:25PM                                      | Fortubura, Sona     |
|                                                                                                    |                                                                                                    |                                                                        |                                                                                |                                                         |                     |
| Post Tent                                                                                                    | ure Review                                                                                                    |                                                                        |                                                                                |                                                         |                     |
| Post Tenu<br>Candidate                                                                                        | ure Review                                                                                                    |                                                                        | Empl ID                                                                        | Case Nun                                                | nber 7              |
| Post Tenu<br>Candidate<br>Status                                                                              | ure Review                                                                                                    | ewed                                                                   | Empl ID                                                                        | Case Num<br>OPT Year                                    | nber 7<br>2023-2024 |
| Post Tenu<br>Candidate<br>Status<br>epartment                                                                 | ure Review                                                                                                    | ewed<br>HP-CLIN                                                        | Empl ID                                                                        | Case Nun<br>OPT Year<br>Chair/Director                  | nber 7<br>2023-2024 |
| Post Tenu<br>Candidate<br>Status<br>epartment<br>*College                                                     | Ire Review<br>College Revie<br>33070000<br>33070000                                                                  | ewed<br>HP-CLIN                                                        | Empl ID                                                                        | Case Nun<br>OPT Year<br>Chair/Director<br>Dean/Director | nber 7<br>2023-2024 |
| Post Tenu<br>Candidate<br>Status<br>epartment<br>*College                                                     | Ire Review<br>College Revie<br>33070000<br>33070000<br>ertified Date                                                 | HP-CLINI<br>HP-CLINI<br>02/07/2024                                     | Empl ID<br>V<br>ICAL / HLTH PSYCHOLOGY<br>ICAL / HLTH PSYCHOLOGY               | Case Num<br>OPT Year<br>Chair/Director<br>Dean/Director | nber 7<br>2023-2024 |
| Post Tenu<br>Candidate<br>Status<br>epartment<br>*College<br>Co<br>hair/Direct                                | College Review<br>33070000<br>33070000<br>ertified Date                                                              | HP-CLIN<br>HP-CLIN<br>02/07/2024<br>02/08/2024                         | Empl ID                                                                        | Case Nun<br>OPT Year<br>Chair/Director<br>Dean/Director | nber 7<br>2023-2024 |
| Post Tenu<br>Candidate<br>Status<br>Ppartment<br>*College<br>Co<br>hair/Direct                                | College Revie<br>33070000<br>33070000<br>ertified Date<br>for Reviewed                                               | HP-CLINI<br>HP-CLINI<br>02/07/2024<br>02/08/2024<br>02/09/2024         | Empl ID                                                                        | Case Num<br>OPT Year<br>Chair/Director<br>Dean/Director | nber 7<br>2023-2024 |
| Post Tenu<br>Candidate<br>Status<br>epartment<br>*College<br>Ca<br>hair/Direct<br>ean/Direct                  | College Review<br>33070000<br>33070000<br>ertified Date<br>for Reviewed<br>for Reviewed                              | ewed<br>HP-CLINI<br>HP-CLINI<br>02/07/2024<br>02/08/2024<br>02/09/2024 | Empl ID<br>CAL / HLTH PSYCHOLOGY<br>ICAL / HLTH PSYCHOLOGY<br>Dean/Director Re | Case Nun<br>OPT Year<br>Chair/Director<br>Dean/Director | nber 7<br>2023-2024 |
| Post Tenu<br>Candidate<br>Status<br>epartment<br>*College<br>Co<br>hair/Direct<br>ean/Direct                  | Ire Review<br>College Revie<br>33070000<br>33070000<br>ertified Date<br>for Reviewed<br>for Reviewed<br>cor Reviewed | ewed<br>HP-CLINI<br>02/07/2024<br>02/08/2024<br>02/09/2024             | Empl ID                                                                        | Case Num<br>OPT Year<br>Chair/Director<br>Dean/Director | nber 7<br>2023-2024 |
| Post Tenu<br>Candidate<br>Status<br>epartment<br>*College<br>Ca<br>hair/Direct<br>ean/Direct                  | Ire Review College Revie 33070000 33070000 artified Date for Reviewed for Reviewed cor Reviewed cocuments egory      | ewed<br>HP-CLINI<br>02/07/2024<br>02/08/2024<br>02/09/2024             | Empi ID                                                                        | Case Nun<br>OPT Year<br>Chair/Director<br>Dean/Director | nber 7<br>2023-2024 |
| Post Tenu<br>Candidate<br>Status<br>partment<br>*College<br>Cate<br>hair/Direct<br>Direct<br>Upload D<br>Cate | Ire Review College Revie 33070000 33070000 ertified Date for Reviewed for Reviewed cor Reviewed cocuments egory      | ewed<br>HP-CLINI<br>02/07/2024<br>02/08/2024<br>02/09/2024             | Empi ID                                                                        | Case Num<br>OPT Year<br>Chair/Director<br>Dean/Director | nber 7<br>2023-2024 |

Faculty Response to the Deans letter will be uploaded storing the date in which it was added, and who added it.

**Post Tenure Review User Guide**, Page 20 of 23

**NOTE:** The Faculty Response is now Complete. The Deans Assessment to the Faculty response is now ready. If the case is deemed complete, the Department Admin can then update the case to mark the faculties Post Tenure Review as Complete.

# **Completing Post Tenure Review – Department Administrators**

Description

COMPLETING POST TENURE REVIEW CASE

Once the Post Tenure Case has been reviewed by the Dean/Department Admins, the case status can now be updated to reflect "Complete".

NAVIGATION Login into myUFL and navigate to:

Main Menu > Human Resources > Workforce Development > Faculty Events > Online Promotion & Tenure > PTR Department Admin

As the Department Admin, they will be able to confirm all three reviewers (Faculty, Chair and Deans) have completed their reviews by verifying the dates are present and confirm all required document are uploaded.

Once everything has been confirmed, the Department Admin can update the Status on the Case to Complete.

| Candidate       Empl ID       Case Number       7         Status       Review Complete       OPT Year       2023-2024         Department       Certified       I / HLTH PSYCHOLOGY       Chair/Director       Image: Chair/Director       Image: Chair/Director       Im |                                                                       | ire Review                                                                                                    |                                         |                                         |                  |                                             |           |
|----------------------------------------------------------------------------------------------------|-----------------------------------------------------------------------|----------------------------------------------------------------------------------------------------|-----------------------------------------|-----------------------------------------|------------------|---------------------------------------------|-----------|
| Status       Review Complete       L/         Department       Certified       L / HLTH PSYCHOLOGY       Chair/Director         College       Review Complete       L / HLTH PSYCHOLOGY       Dean/Director         Department Admin Reviewed       Department Reviewed       Department Reviewed         Department Reviewed       Open       Department Reviewed         Department Reviewed College       Review Complete       Upload         Withdrawn       Upload       Upload         OTE:       From College Reviewed Status to Review Complete Status         partment Administrators will be greeted with the following Pop up once they attempt to Save:         re you sure you are ready to update the review to 'Complete' status? (24000,1067)         OK       Cancel                                                                                                    | Candidate                                                             | Review Complete                                                                                                    | N                                       | Empl II                                 |                  | Case Nun                                    | nber 7    |
| Upload D       Withdrawn         Category       Upload         OTE: From College Reviewed Status to Review Complete Status         epartment Administrators will be greeted with the following Pop up once they attempt to Save:         Are you sure you are ready to update the review to 'Complete' status? (24000,1067)         OK       Cancel                                                                                                    | Status<br>Department<br>*College<br>Co<br>Chair/Direct<br>Dean/Direct | Review Complete<br>Certified<br>College Reviewed<br>Department Admin<br>Department Review<br>Open<br>Review Complete | Reviewed<br>wed                         | L / HLTH PSYCHOL                        | OGY<br>OGY       | OPT Year<br>Chair/Director<br>Dean/Director | 2023-2024 |
| OTE: From College Reviewed Status to Review Complete Status<br>epartment Administrators will be greeted with the following Pop up once they attempt to Save:<br>Are you sure you are ready to update the review to 'Complete' status? (24000,1067)<br>OK Cancel                                                                                                    | Upload D<br>Cate                                                      | Withdrawn                                                                                                    |                                         | ~                                       | Upload           |                                             |           |
| Are you sure you are ready to update the review to 'Complete' status? (24000,1067)                                                                                                    | <b>OTE:</b> From C<br>epartment Adı                                   | ollege Reviewed Sta<br>ninistrators will be §                                                                        | atus to Review Co<br>greeted with the f | omplete Status<br>following Pop up once | e they attempt t | o Save:                                     |           |
| OK Cancel                                                                                                    | Are you sure                                                          | e you are ready t                                                                                                    | o update the r                          | eview to 'Complet                       | te' status? (2   | 4000,1067)                                  |           |
|                                                                                                    |                                                                       |                                                                                                    | OK                                      | Cancel                                  |                  |                                             |           |

| Once saved, the be uploaded. | Upload button          | will no | w the locked in all areas, including the Faculty Self S | ervice navigations. No other items can |
|------------------------------|------------------------|---------|---------------------------------------------------------|----------------------------------------|
| Post Tenu                    | Ire Review             |         |                                                         |                                        |
| Candidate                    | The state of the state |         | Empl ID                                                 | Case Number 7                          |
| Status                       | Review Com             | plete   | • •                                                     | OPT Year 2023-2024                     |
| Department                   | 33070000               |         | HP-CLINICAL / HLTH PSYCHOLOGY                           | Chair/Director                         |
| *College                     | 33070000               | Q       | HP-CLINICAL / HLTH PSYCHOLOGY                           | Dean/Director                          |
| С                            | ertified Date          | 02/0    | 7/2024                                                  |                                        |
| Chair/Direc                  | tor Reviewed           | 02/0    | 8/2024                                                  |                                        |
| Dean/Direc                   | tor Reviewed           | 02/0    | 9/2024                                                  |                                        |
| Upload D                     | ocuments               |         |                                                         |                                        |
|                              |                        |         |                                                         |                                        |
| Cate                         | egory Dept             | Chair/D | irector's Letter V Upload                               | -                                      |
|                              |                        |         |                                                         |                                        |
|                              |                        |         |                                                         |                                        |
|                              |                        |         |                                                         |                                        |
|                              |                        |         |                                                         |                                        |